## Actualizando la web del Centro

## Wordpress como gestor de la web del centro

Para gestionar la página del Instituto usamos Wordpress. **Wordpress es un gestor de contenidos de tipo blog**. Eso hace que la **información** que pongamos en el blog deba organizarse **en entradas o página**s. En los siguientes apartados se explica la diferencia entre ambas y cómo crearlas y publicarlas en la web.

## Entradas vs. Páginas

En un blog, la información se almacena bien en **entradas**, bien en **páginas**.

Cuando editamos una entrada o una página, el aspecto del editor es similar (ver siguiente apartado). La diferencia es **dónde va a mostrarse** esa información

- Las Entradas se muestran en la zona central de la página web (blog). Se ordenan de manera cronológica en orden inverso (las más recientes, las primeras)
- Las **páginas** se encuentran accesibles **en los menús o enlaces laterales**, según el diseño que se haya elegido para el blog.

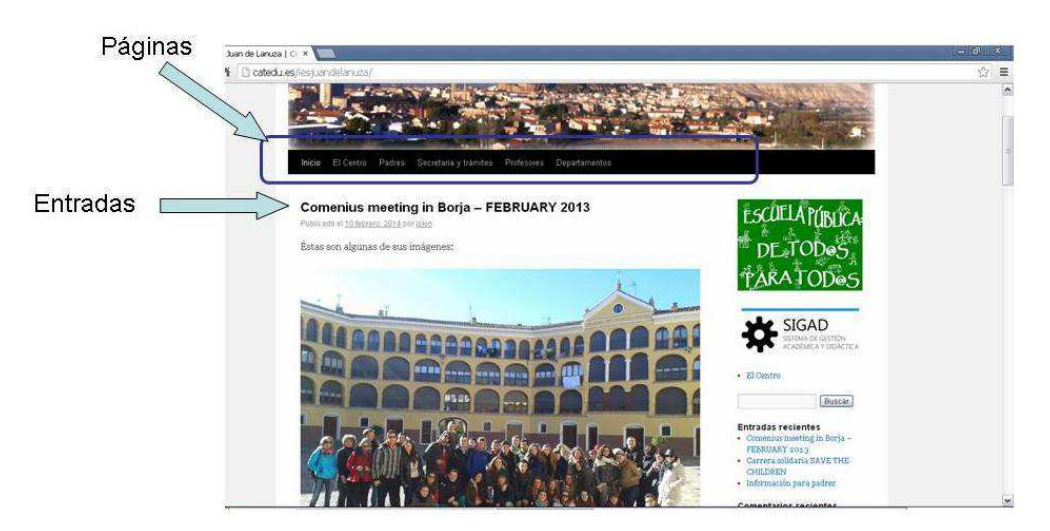

Podemos, por tanto, **interpretar las entradas y las página**s en nuestro sitio web como sigue:

- crearemos una entrada cuando queramos dar una noticia de nuestro departamento dirigida a alumnos, padres o profesores: la realización de una actividad de centro; excursiones; actividades asociadas a proyectos como, por ejemplo, Comenius; etc.
- crearemos una página si es información permanente del centro o de los departamentos, como, por ejemplo, documentos de centro o de departamentos, información particular de los departamentos; etc

**Crear y publicar Entradas/Páginas** 

Para acceder a la zona de administración de la página web del centro introducir la URL siguiente:

catedu.es/iesjuandelanuza/wp-admin

Aparecerá la siguiente página:

| Nombre de usuario |         |
|-------------------|---------|
| Contraseña        |         |
| + 3 = nueve       |         |
| Recuérdame        | Acceder |

Introducir el usuario/contraseña que se entregó a los departamentos y el captcha que se solicita (la verificación con una operación numérica... ino olvidarlo!)

Se mostrará la zona de administración que se muestra en la imagen siguiente:

| 🚯 🛛 IES Juan de La                                                                          | anuza 🥹 10 🦻 🕂 Nuevo                                                                                                    |                                                  | Hola, Ramón y Caj                                                                                                    | jal 🛛 |
|---------------------------------------------------------------------------------------------|----------------------------------------------------------------------------------------------------|--------------------------------------------------|----------------------------------------------------------------------------------------------------|-------|
| 🛉 Escritorio                                                                                | iWordPre                                                                                                    | ss 3.8.1 está disponible! Por favor, actu        | aliza ahora. Opciones de pantalla 🔻 Ayud                                                                                                    | fa v  |
| Inicio<br>Actualizaciones 🔞                                                                 | Escritorio                                                                                                    |                                                  |                                                                                                    |       |
| P Entradas                                                                                  | Ahora mismo                                                                                                    |                                                  | Publicación rápida                                                                                                    |       |
| की Medios                                                                                   | Contenido                                                                                                    | Comentarios                                      | Introduce el título aquí                                                                                                    |       |
| 🗐 Páginas                                                                                   | 3 Entradas                                                                                                    | O Comentarios                                    |                                                                                                    |       |
| Comentarios                                                                                 | 55 Páginas                                                                                                    | O Aprobados                                      | Anadir objeto                                                                                                    |       |
| Apariencia                                                                                  | 5 Categorias                                                                                                    | O Pendientes                                     |                                                                                                    |       |
| Plugins                                                                                     | O Etiquetas                                                                                                    | O Spam                                           |                                                                                                    | - 11  |
| & Usuarios                                                                                  | Tema Twenty Ten con 10 widgets                                                                                                    |                                                  | Eliquetas (separadas por comas)                                                                                                    |       |
| Herramientas                                                                                | Estás usando WordPress 3.6.1.                                                                                                    | Actualizar a 3.8.1                               | Guardar borrador Reiniciar Public                                                                                                    | ar    |
| Ajustes                                                                                     | This site can be managed remotely.                                                                                                    |                                                  |                                                                                                    |       |
| BWS Plugins                                                                                 |                                                                                                    |                                                  | Últimos borradores                                                                                                    |       |
| <b>Wordfence</b>                                                                            | Comentarios recientes Configurar *                                                                                                    |                                                  | En este momento no hay borradores                                                                                                    |       |
| <ul> <li>Cerrar menú</li> </ul>                                                             | Aún no hay comentarios.                                                                                                    |                                                  |                                                                                                    |       |
|                                                                                             |                                                                                                    |                                                  | Blog oficial WordPress                                                                                                    |       |
|                                                                                             | Enlaces entrantes                                                                                                    |                                                  | Error en el R\$S: The data could not be converted to UTF-8. You MUST<br>have either the iconv or mbstring extension installed. Upgrading to<br>PHP 5.x (which includes iconv) is highly recommended. |       |
|                                                                                             | Este widget de escritorio consulta a la Búsqueda de blogs de<br>Google de modo que cuando otro blog enlace a su sitio se mostrará<br>aquí. No se ha encontrado ningún enlace entrante aún. Está bien,<br>no hay prisa. |                                                  |                                                                                                    |       |
|                                                                                             |                                                                                                    |                                                  | Otras noticias sobre WordPress                                                                                                    |       |
| itedu.es/iesjuandelanuza/wp-admin/?edit=dashboard_recent_comments#dashboard_recent_comments |                                                                                                    | WPTavern: Aesop Story Engine Launches Commercial |                                                                                                    |       |

Para crear una entrada nueva, ir a Entradas/Añadir Nueva. Para crear una página nueva, ir a Páginas/Añadir Nueva.

| 🙀 Escritorio                | WordPres                         | s 3.8.1 está disponible! Por favor, | 😭 Escritorio       | Word                     | Press 3.8.1 está disponible! Por favor, |
|-----------------------------|----------------------------------|-------------------------------------|--------------------|--------------------------|-----------------------------------------|
| Inicio<br>Actualizaciones 🔞 | s 💿 🕋 Escritorio                 |                                     | Actualizaciones 60 | 💮 Escritorio             |                                         |
| A Entradas                  | Todas las entradas               |                                     | 🖉 Entradas         | Ahora mismo              |                                         |
| San Medios                  | Añadir nueva                     | Comentarios                         | 🜚 Medios           | Contenido                | Comentarios                             |
| 🕑 Päginas                   | Etiquetas                        | O Comentarios                       | C Páginas          | Todas las páginas        | O Comentarios                           |
| P Comentarios               | 55 Págin                         | O Aprobados                         | Comentarios        | Añadir nueva             | O Aprobados                             |
| C Aparlencia                | 5 Catedy                         | O Pendientes                        | Apariencia         | 5 Catego                 | O Pendientes                            |
| Ø Plugins ()                | O Etiqueta                       | O Spam                              | Ø Plugins          | O Etiqueta               | O Spam                                  |
| 8 Usuarios                  | Tema Twenty Te 10 widgets        |                                     | 8 Usuarios         | Tema Twenty Ten 10 widg  | iets                                    |
| Ti Herramientas             | Estás usando Wo ess 3.6.1.       | Actualizar a 3.8.1                  | TJ Herramientas    | Estás usando Word s 3.6. | 1. Actualizar a 3.8.1                   |
| In Ajustes                  | This site can be may diremotely. |                                     | (I) Ajustes        | This site can be manad   | iotely.                                 |
| 🥑 BWS Plugins               |                                  |                                     | 🥑 BWS Plugins      |                          | \                                       |
| 🕙 Wordfence                 | Comentarios recie                |                                     | ( Wordfence        | Comentarios recientes    |                                         |
| () Cerrar menti             | Aun no hay comentarios           |                                     | (j) Cerrar menú    | Aún no hay comentarios   |                                         |
|                             | Enlage antranter                 |                                     |                    | Folaces entrantes        |                                         |

Añadir una nueva Entrada

Añadir una nueva Página

En ambos casos se mostrará una página similar, como la que se ve en la figura siguiente.

| 🚯 🛛 IES Juan de La                | nuza 😋 10 🗭 🕂 Nuevo                                                                                                    | Hola, Ramón y Cajal 🥅                                                                  |
|-----------------------------------|----------------------------------------------------------------------------------------------------|----------------------------------------------------------------------------------------|
| Escritorio                        | WordPress 3.9.1 está disponible! Por favor, actualiza ahora.                                                                                                    | Opciones de pantalla v Ayuda v                                                         |
| 🖉 Entradas                        | Añadir nueva página                                                                                                    |                                                                                        |
| 📕 Páginas                         |                                                                                                    | Publicar                                                                               |
| Todas las páginas<br>Añadir nueva |                                                                                                    | Guardar borrador Vista previa                                                          |
|                                   | Visual Texto                                                                                                    | Estado: Borrador Editar                                                                |
| p comentarios                     | B / ₩ U E E # ₩ ■ # # 2 2 M ⊟ H CI ■                                                                                                    | Visibilidad: Público Editar                                                            |
| Apariencia                        | Tamaño de la •       Párrafo       •       Image: Image: Image | Publicar inmediatamente Editar                                                         |
| Ø Plugins 🔕                       |                                                                                                    | Mover a la nonsiera                                                                    |
| 8 Usuarios                        |                                                                                                    | Publicar                                                                               |
| T3 Herramientas                   |                                                                                                    |                                                                                        |
| Ajustes                           |                                                                                                    | Atributos de página                                                                    |
| 9 BWS Plugins                     |                                                                                                    | Superior                                                                               |
| () Wordfence                      |                                                                                                    | (sin superior)                                                                         |
| 🕑 Cerrar menú                     |                                                                                                    | Plantilla                                                                              |
|                                   |                                                                                                    | Plantilla predeterminada 🔹                                                             |
|                                   |                                                                                                    | Orden                                                                                  |
|                                   |                                                                                                    | 0                                                                                      |
|                                   |                                                                                                    | ¿Necesitas ayuda? Usa la pestaña Ayuda en<br>la parte superior derecha de la pantalla. |

Una vez hemos incluido el contenido y ya lo consideramos definitivo (que se puede mostrar en la web), se debe Publicar mediante el botón correspondiente (ver imagen)

Para guardar una Entrada/Página en el blog pero sin hacerla visible en el blog, debemos pulsar el botón *Guardar Borrador* 

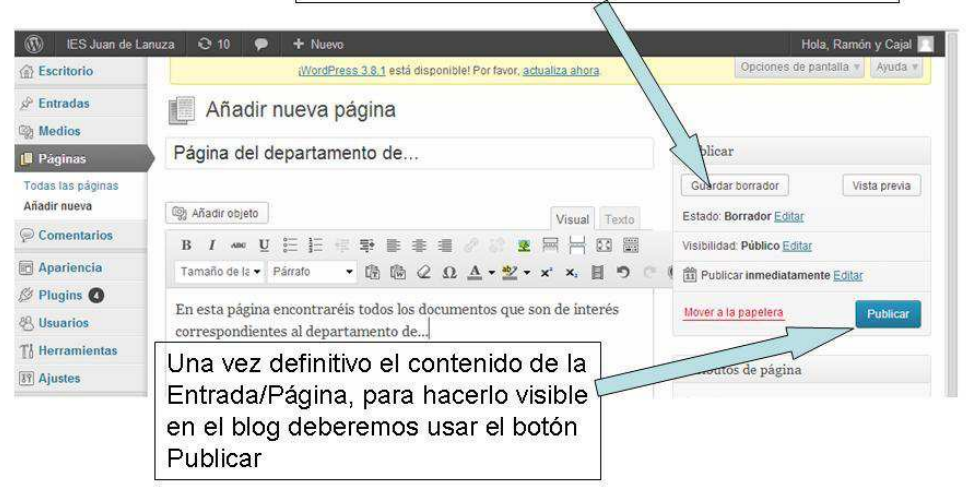

OBSERVACIÓN: una entrada/página Publicada, podrá ser siempre modificada si es necesario.

Si hemos creado una entrada, deberá aparecer en la zona central del blog.

Si hemos creado una página, deberemos incorporarla a los menús laterales o superiores (ver *sección Entradas vs. Página*s y consultar con profesorado perteneciente al grupo web si se necesitan cambios)

Si se ha modificado una página ya existente y que ya estaba presente en alguno de los menús de la página web, dicha información aparecerá actualizada en la página correspondiente.

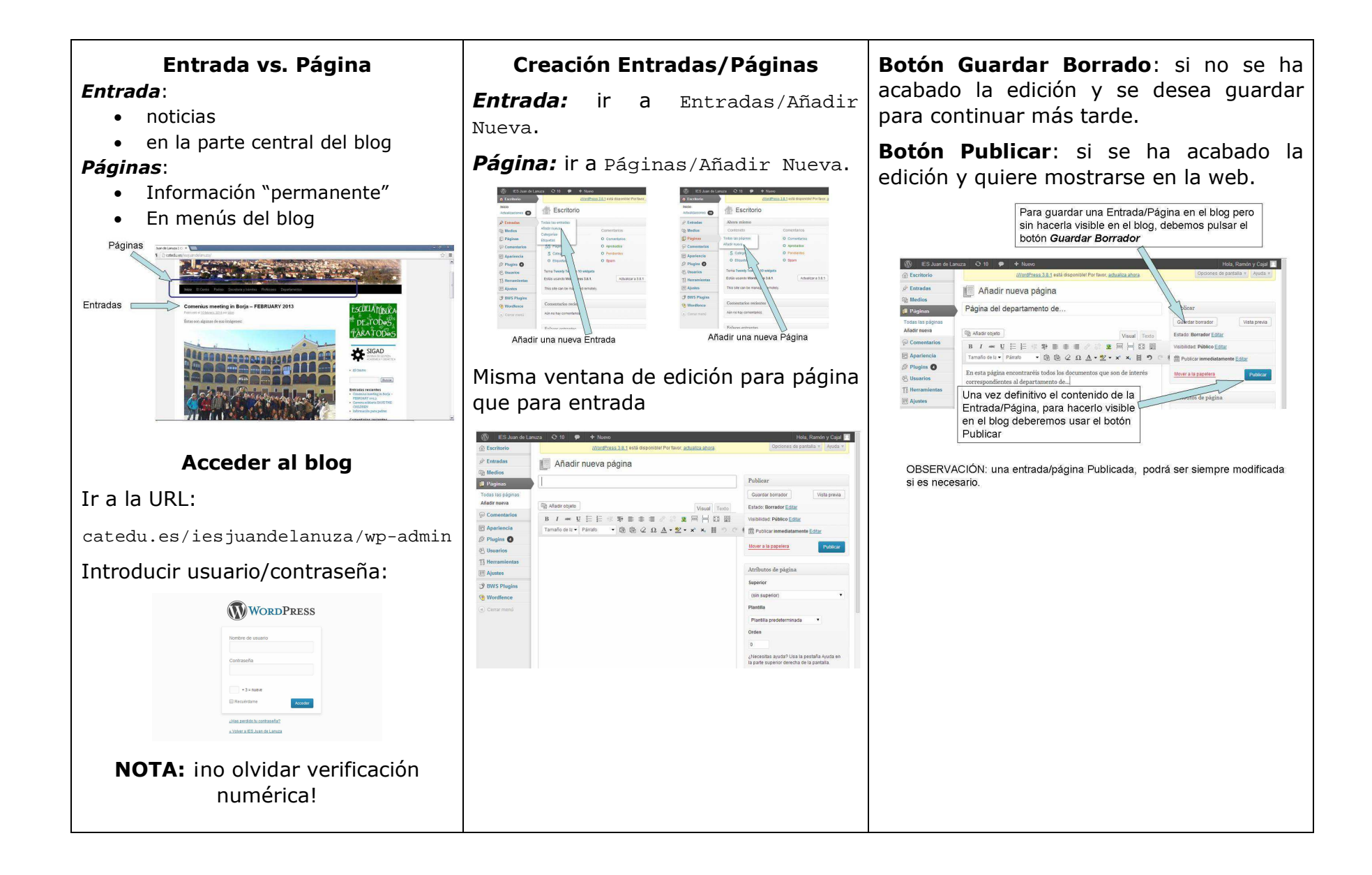